## CMOSY (クモシー) 情報収集手順

## 1、サイトの「データアップロード」をクリック

## 2、「集荷便」というデータ格納用ページが開く

| ● 集荷便                                                                                                    | - * |
|----------------------------------------------------------------------------------------------------|-----|
| 届け先「osaka.art_and_design@hhms.co.jp」にファイルを送信します。                                                                   | *   |
| 届け先 (Destination)                                                                                                  |     |
| osaka.art_and_design@hhms.co.jp<br>送信履歴はコチラ(Send History)                                                          |     |
| 集荷期限 (Expiry Date)                                                                                                 |     |
| 2025/03/01 00:00:00 残り115日5時間 (115 day and 5 hour left)                                                            | ご自り |
| ファイル・フォルダ選択 (File Selection) <mark>必須(Required)</mark>                                                             | /施言 |
| + ファイル (File Selection)<br>*最大200個のファイルを選択することができます。<br>*フォルダアップロードは一部ブラウザ(IE/Opera)では動作しない可能性があります。               | 無事  |
| - You can select up to 200 mes.<br>*Folder upload may not work on some browsers (IE / Opera).<br>伝言メッヤージ (Message) |     |
| 宛先氏名、メッセージなどを入力して下さい。(Please enter your name, your message, etc.)                                                  |     |
| <i>k</i>                                                                                                    | 4.  |

## 3、"ファイル・フォルダ選択"の"フォルダ"をクリック。

| ファイル・フォルダ選択 (File Selection) 必須(Required)<br>クリック<br>+ ファイル (File Selection) + フォルダ (Folder Selection)                                                    |                                                            |
|----------------------------------------------------------------------------------------------------|------------------------------------------------------------|
| ※最大200個のファイルを選択す。<br>※フォルダアップロードは一部ブラウザ(iE/Opera)では動作しな<br>*You can select up to 200 files.<br>*Folder upload may not work on some browsers (IE / Opera). | 枠線内にフォルダをドラックしてください。<br>Drag the folder inside the border. |
|                                                                                                    |                                                            |
|                                                                                                    | 三空のフォルダは選択することができません。<br>+ フォルダ選択 (Folder Selection)       |

ご自身の提出データを1つのフォルダにまとめ、フォルダ名を**「アーティスト名/ブランド名 /施設名」**に作成したフォルダを選択し、格納する。

無事に格納できれば、下記のようにフォルダ名が表示されます。

| クリック                          | ファイル・フォルダ選択 (File Selection) <mark>必須(Required)</mark> |   |
|-------------------------------|--------------------------------------------------------|---|
|                               | ABCデザイン企画                                              | × |
| T 27/23234 (Police Selection) | + ファイル (File Selection) + フォルダ (Folder Selection)      |   |
| ザイン<br>画                      | ※最大200個のファイルを選択することができます。                              |   |

4、最後に"送信する"をクリックし、最後に終了するを。

メッセージを送りたい場合は、"伝言メッセージ"に入力後送信してください。

| ✔送信する (SEND) |
|--------------|
|              |